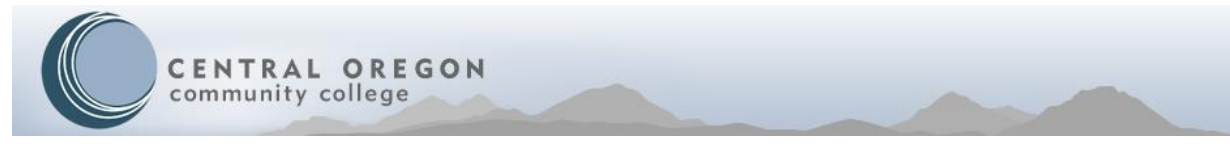

# How to check Expanded Options and Post-Graduate Scholar status

### Step 1:

Follow the link to the COCC Website and select "Student Login" to log into your:

#### **COCC Bobcat Web Account**

| Current Students                                                                                                    | Blackboard Continuing COCC EngliPC Payment Login Help.                                                                                                    |  |
|----------------------------------------------------------------------------------------------------|----------------------------------------------------------------------------------------------------|--|
| User Login                                                                                                    |                                                                                                    |  |
| Login Instructions: Enter your 9 digit numeric COCC user ID (820#) and your                                                                            |                                                                                                    |  |
| For first-time student users, your PIN is the password created when you applied                                                                        |                                                                                                    |  |
| After logging in, you will be asked to change your PIN. When finished, log out                                                                         |                                                                                                    |  |
| Lookup your student ID Reset your PIN                                                                                                    |                                                                                                    |  |
| User ID:                                                                                                    | This is your COCC ID number (hint: they all start with 820). You can look up<br>your ID number by clicking the on-screen link (note: this option will only work<br>if you gave COCC your Social Security number on your application). If you did<br>not, please contact Enrollment Services at (541)383-7500. It was also in your<br>welcome letter. |  |
| Login The PIN is the same one you created if you applied online. If you submitted a paper application, the PIN is your 6-digit date of birth (mmddyy). |                                                                                                    |  |

#### Step 2:

Verify your EO/PGSP status

#### a. Select "Student Services & Financial Aid"

| Personal Information Student Services & Financial Aid Employee                                                                                                    |   |  |
|----------------------------------------------------------------------------------------------------|---|--|
| EXIT                                                                                                    |   |  |
| Student Services & Financial Aid<br>Register for classes, see your class schedule, pay builton, view your financial aid status, view your grades and placement test accres.                |   |  |
| Employee Services<br>View your paystub, your benefits, your leave balances and your W2. Manage budgets.                                                                                    | 1 |  |
| Personal Information<br>Update your address, telephone, and emergency contact information; View name change & social security number change information; Change PIN and security question. |   |  |

b. Select "Registration"

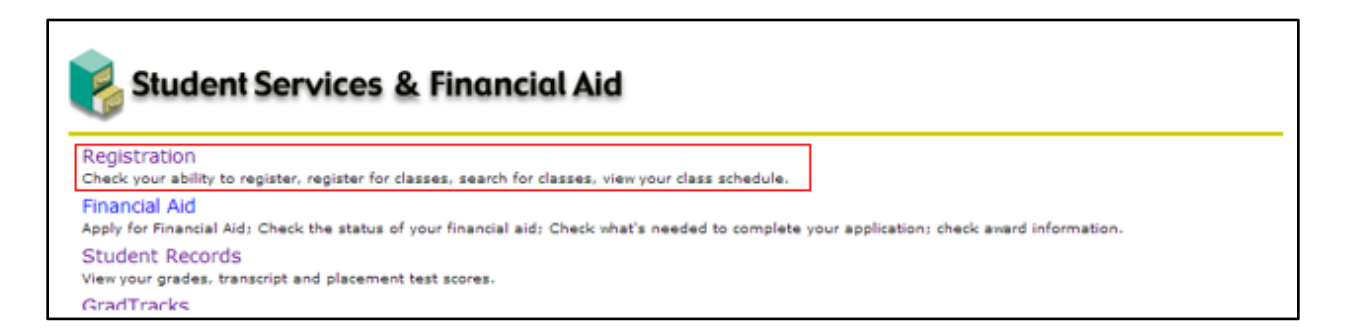

c. Select "Check your Expanded Options or Post Graduate Scholar Program Status" and then select the appropriate term

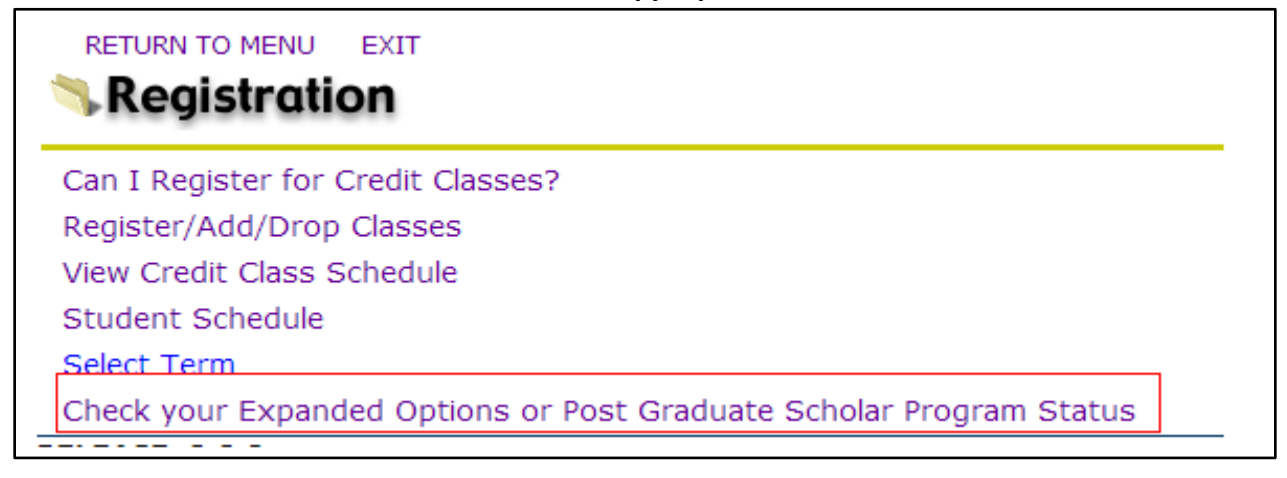

| Select a Term: Fall 2017 |  |
|--------------------------|--|
| Submit                   |  |
| RELEASE: 5.5             |  |

#### d. Verify your approved EO classes or PGSP enrollment

| Fall 2017                                                                                                    |                    |  |  |  |
|----------------------------------------------------------------------------------------------------|--------------------|--|--|--|
| Expanded Options Status for                                                                                                    |                    |  |  |  |
| Your Expanded Options/Post Graduate Scholar Program authorization form ha<br>a course not listed below, you must submit an updated authorization form, o |                    |  |  |  |
| You are Authorized to Take the Following Courses:                                                                                                    |                    |  |  |  |
| Subject Course Number                                                                                                    | Title              |  |  |  |
| MTH 111                                                                                                    | College Algebra    |  |  |  |
| SPAN 101                                                                                                    | 1st Year Spanish I |  |  |  |

## Fall 2017

### Post Graduate Scholar Program Status for

Your Post Graduate Scholar Program authorization form has been received and processed.

#### Step 3:

#### **Resolve discrepancies**

If you are registered in classes that are not approved, or show no approved classes in your Expanded Options status, contact your high school counselor and submit a new or updated EO Authorization form.

If you are a Post-Graduate Scholar Student and do not see the confirmation message above, contact your high school counselor and submit the proper approval form.